## **Print Service**

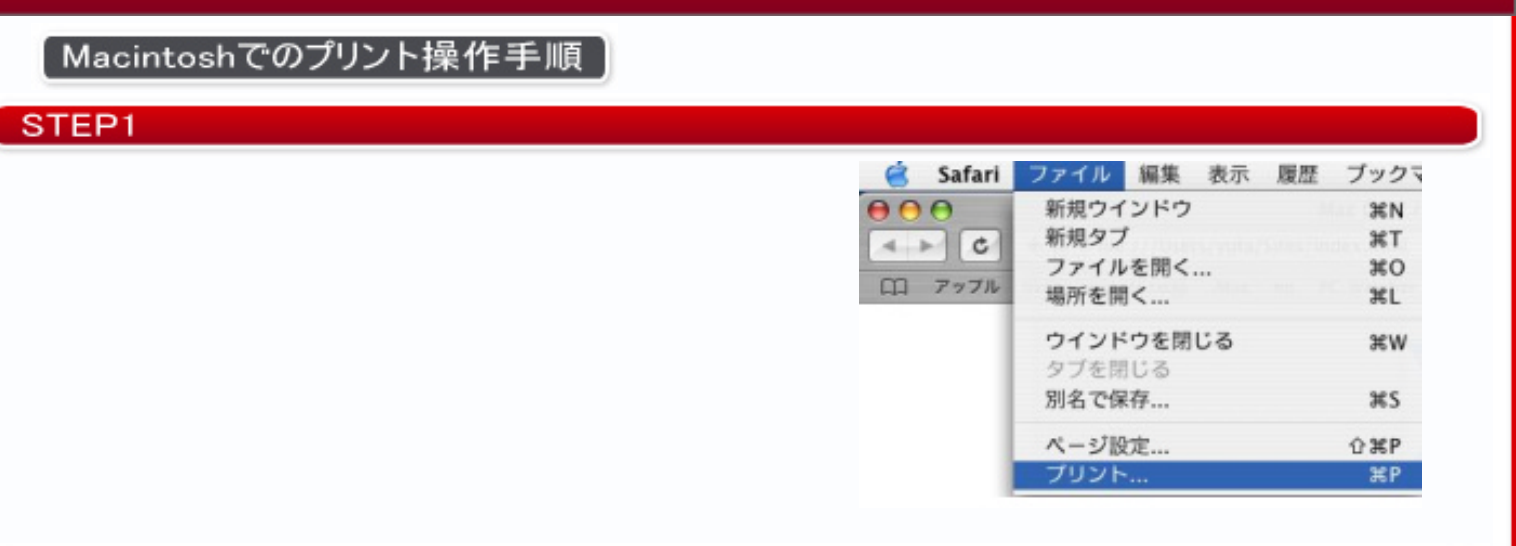

## STEP2

プリントパネルのPDFボタンを選択して〔プリ ントサービス〕をクリックしてください。

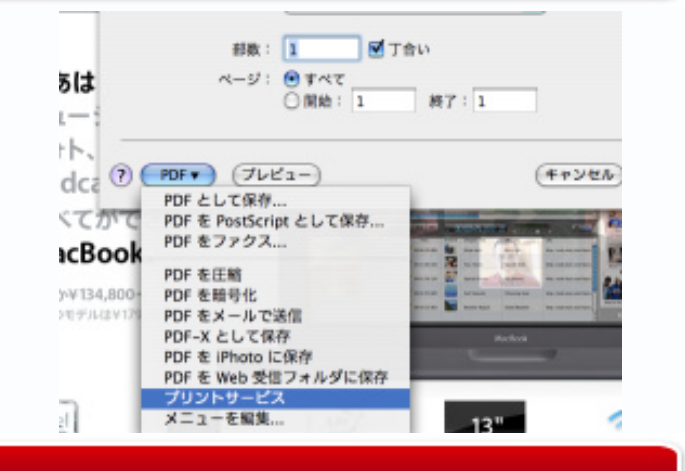

#### STEP3

## 用紙サイズとカラーを選択してから〔OK〕ボタン をクリックしてください。

| アップ  | ファイル名 フ |  |
|------|---------|--|
| A    | サイズ     |  |
| A4 ; | 夏倍      |  |
| 自黑   | カラー     |  |
|      | ページ数    |  |
| 10   | 価格      |  |

|     | A4  | A3   | B5  | B4   |
|-----|-----|------|-----|------|
| 白黒  | 10円 | 30円  | 10円 | 30円  |
| カラー | 50円 | 100円 | 50円 | 100円 |

## STEP4

半角英数字4~32文字でパスワードを入力してか ら、〔OK〕ボタンをクリックしてください。

【注意!】「1111」「1234」などの簡単な パスワードは他の利用者と重複する可能性が高いの で避けてください。

| <mark>Print Serv</mark> i | ce                        |
|---------------------------|---------------------------|
| パスワードを入力し<br>プリントサーバーで    | ってください。<br>ユーザー認証時に使用します。 |
| 半角英数字(4~3                 | 2文字)                      |

# **Print Service**

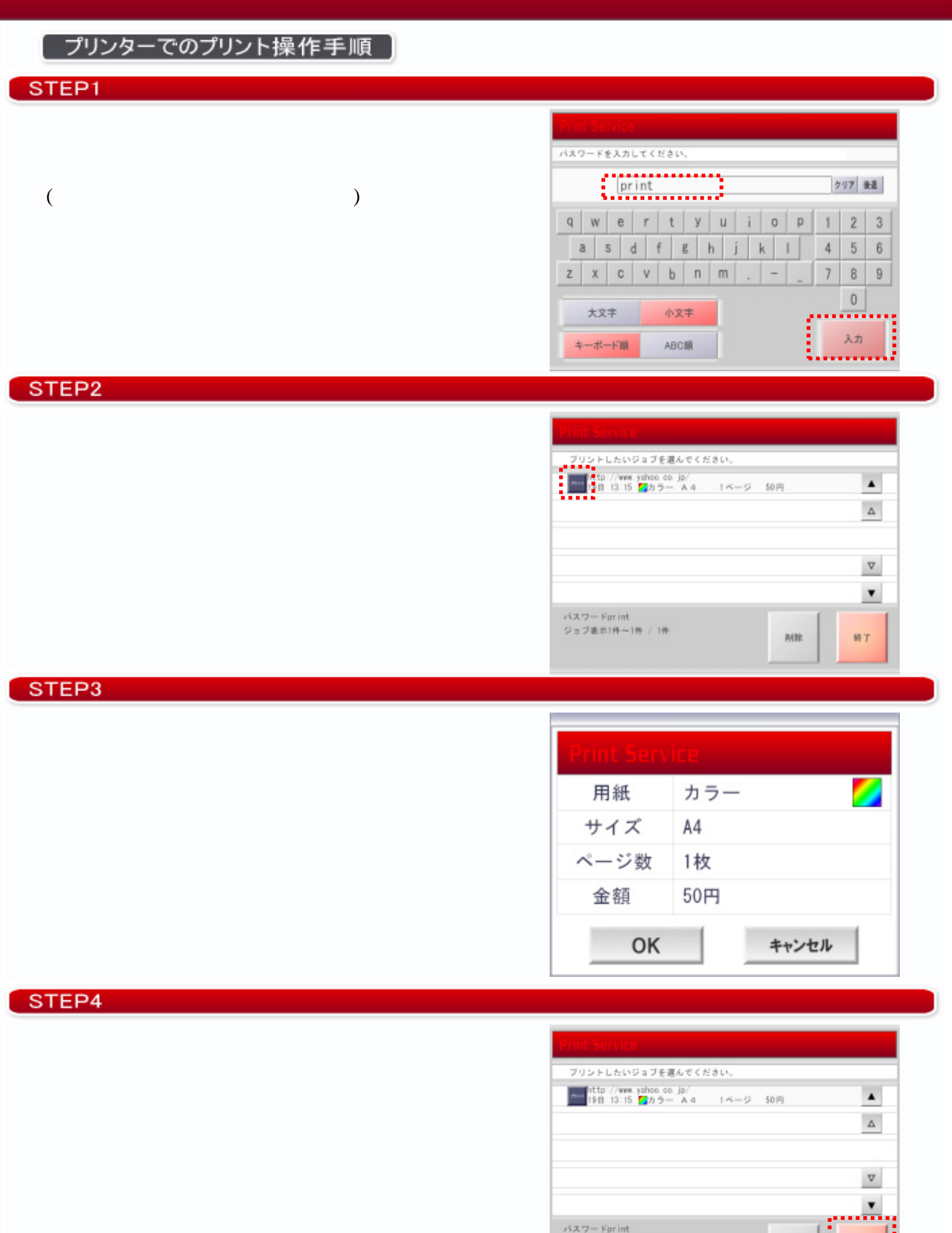

ジョブ表示1件~1件 / 1件

Allt